# 150 & 450 Series Waterproof Handheld Meters **Conductivity/TDS/Salinity Operation Instructions**

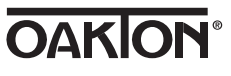

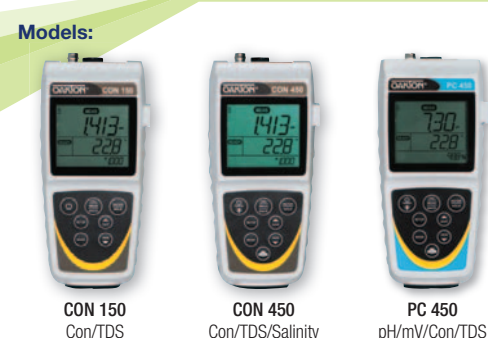

# PC 450

Con/TDS

# Con/TDS/Salinity

# **Getting Started/Connections**

After installing (2) AA batteries and/or connecting the optional 110/220 VAC power supply, connect the desired sensors to the corresponding ports.

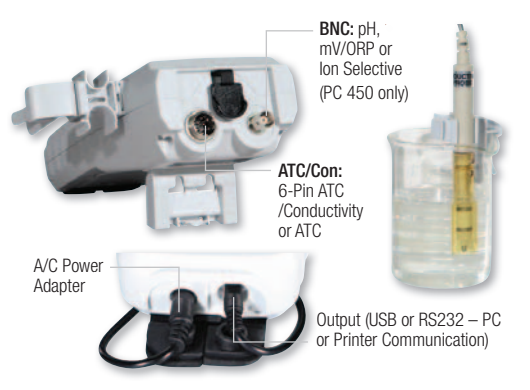

12 mm and 16 mm probes can utilize the Grip-Clip<sup>™</sup> to attach one or more sensors to a beaker and to the instrument as needed. The stand can be extended as shown above or used for wall-mounting

# **Keypad Functions**

|                     | Press once to power ON in the mode that was<br>previously used. Press again to turn backlight on for<br>one minute or off (450 series only). Hold for 3 second<br>to power OFF. |
|---------------------|----------------------------------------------------------------------------------------------------|
| CAL<br>MEAS<br>BACK | Toggle between measurement and calibration modes. In<br>SETUP mode, BACK serves to return to the previous menu<br>option or setting.                                            |
| ENTER<br>HOLD       | Confirm calibration values in CAL mode.<br>Confirm selections in SETUP mode.<br>Freeze or release the measured reading.                                                         |
| SETUP               | Customize instrument settings and preferences.<br>(See also <b>Setup Programs</b> )                                                                                             |
| MODE                | Toggle between available measurement types.                                                                                                    |
| SAVE                | Save measurement into memory. Increase value or scroll up in SETUP or manual calibration.                                                                                       |
| VIEW                | Recall saved values from memory. Decrease value or scro<br>down in SETUP or manual calibration.                                                                                 |
|                     | Send output data to printer or computer. (450 series only)                                                                                                    |

#### Setup Programs

To access the settings below, press SETUP. Up/down arrows will display the available options. Press ENTER to accept the desired setting, or BACK to return to the previous option and/or exit.

#### **Configuration Options**

- Ready indicator ON / OFF / or Automatic HOLD when stable
- Choose °Celsius or °Fahrenheit
- **Conductivity Cell Options**

## • Cell Constant, Choose (0.10 / 1.00 / 10.0)

• Temperature Coefficient. Adjust from 0.00 - 10.0 %/°C

- Total Dissolved Solids Factor, Adjust from (0.00 1.00)
- Normalization Temperature. Choose (15.0 / 20.0 / 25.0 / 30.0 °C) • Choose Single-Point Calibration (SPC) to apply a single calibration value across all ranges or Multi-Point Calibration (MPC) to calibrate individual range(s).
- · Choose Automatic Calibration Standards or Manual Adjustment
- Select Calibration Due Reminder
- · Set number of days from 0-60 for desired parameter
- View Calibration Data (for the parameter being measured)
- Press ENTER to view each point that is calibrated with the associated calibration range

#### View Electrode Data (for the parameter being measured)

• Press ENTER to view the electrode efficiency of each point that is calibrated with the associated calibration range.

# System Settings

- Data Logging:
- MANUAL upon key press only TIMED interval. Choose (SEC / MIN / HOUR) interval.
- Automatic shut off after 10 minutes. Choose ON or OFF. · Clock Settings:
- Date: Choose USA (MM/DD/YYYY) or Euro (DD/MM/YYYY). Time: Choose (24HR or 12HR). If 12HR, choose AM or PM
- Set Printer Type:
- CSV (Comma Separated Values) best format for computer Printer (Text) - best format for printer.

Choose Manual (MAN) upon key press or TIMED interval. If timed, choose (SEC / MIN / HOUR).

## Reset

- NO. Exits from reset menu options without action.
- FACTORY RESET. Returns all settings except date/time and ATC calibration to factory default values after ENTER is pressed then restarts meter.
- DATA RESET. Erases data stored in memory while retaining other settings after ENTER is pressed.
- CALIBRATION RESET. Erases non-ATC calibration data while retaining other settings after ENTER is pressed

#### Conductivity/TDS/Salinity Calibration

For best results, periodic calibration with known accurate standards is recommended. Calibrate with standard(s) near your intended measuring range. Provide stirring for best results. After calibration, the electrode efficiency that corresponds to the active measurement will be visible on the bottom display. "- - -" will be shown if no calibration is performed. Press MEAS to return to measurement mode at any time.

| Range | Conductivity    | Automatic Cal | ibration Values |
|-------|-----------------|---------------|-----------------|
| #     | Range           | 25 °C         | 20 °C           |
| r 1   | 0.00 - 19.99 µS | None          | None            |
| r 2   | 20.0 - 199.9 µS | 84 µS         | 76 µS           |
| r 3   | 200.0 - 1999 µS | 1413 µS       | 1278 µS         |
| r 4   | 2.00 - 19.99 mS | 12.88 mS      | 11.67 mS        |
| r 5   | 20.0 - 200.0 mS | 111.8 mS      | 102.1 mS        |

#### **Using Automatic Conductivity Recognition**

- 1. From Conductivity measurement mode, dip the sensor into your standard - either 84 µS, 1413 µS, 12.88 mS, or 111.8 mS, then press CAL. The primary display will search for the nearest standard. The secondary display will show the un-adjusted value and the bottom display will show the temperature. One calibration value in each range is allowed
- 2. When the READY indicator appears, press ENTER to accept. The primary reading will flash "DONE"
- 3. To calibrate another standard, rinse your electrode(s) then dip into your the next standard or press MEAS to return to measurement mode at any time. The primary display will search for the nearest standard value that has not vet been calibrated, while the secondary display will show the unadjusted value. When the READY indicator appears, press ENTER to accept.
- 4. After the desired number of standards has been calibrated, the bottom display will show the efficiency in measurement mode.

# Using Manual Adjustment

- From Conductivity/TDS/SALINITY measurement mode, dip the sensor into your standard then press CAL.
- When the READY indicator appears use up/down arrows to adjust the primary reading to match the standard value at the measured temperature, then press ENTER.
- 3. Rinse your electrode(s) then dip the sensor into your next standard, or press MEAS to return to measurement mode. Repeat as necessary. After the desired number of standards have been calibrated, the bottom display will show the efficiency in measurement mode.

#### **Temperature Calibration/Manual ATC**

Temperature calibration is recommended prior to first use, after ATC sensor replacement, and periodically as needed.

- 1. Press CAL from any measurement, then press MODE
- 2. Skip to step 3 for manual ATC, otherwise, dip the temperature sensor into a solution with a known accurate temperature. The upper display shows the active temperature while the lower display shows the factory default temperature without adjustment.
- 3. Use up/down arrows to adjust the upper display. Press ENTER to accept the calibration temperature. The maximum adjustable value is ±10 °C (or ±18 °F) from factory default.

#### **Error Messages**

- "ERR" will appear when an error condition exists or the incorrect FRR key is pressed. Common examples include:
- Pressing ENTER during calibration before the "READY" indicator appears. Wait for the "READY" indicator before pressing ENTER.
- UR (Under Range) OR (Over Range)

# **Intended Use, Maintenance & Precautions**

These handheld meters use sensors to detect various parameters for waterbased measurements. For routine maintenance disconnect the power cord or battery, then dust or wipe the display using a damp cloth. If necessary, warm water or a mild water based detergent can be used. Immediately remove any spilled substance from contact with the meter using the proper cleaning procedure for the type of spill.

- · Do not use this equipment in potentially explosive atmospheres.
- · Refer to the electrode instructions for use, storage and cleaning.
- · Ensure that no liquid enters the instrument.
- · Do not use any aggressive cleaning chemicals (solvents or similar agents)
- . There are no user serviceable parts inside. Attempts to service internal parts may void the warranty.
- Not intended for medical applications or patient use.
- · WARNING: No modification of this equipment is allowed.

| Instrument Operating Conditions | 3                                |  |  |
|---------------------------------|----------------------------------|--|--|
| Operating Ambient Temp.         | 5 to 45 °C                       |  |  |
| Operating Relative Humidity     | 5 to 85 %, non-condensing        |  |  |
| Storage Temp.                   | -20 to +60 °C                    |  |  |
| Storage Relative Humidity       | 5 to 85 %, non-condensing        |  |  |
| Pollution                       | Degree 2                         |  |  |
| Overvoltage                     | Category II                      |  |  |
| Weight                          | 500 g                            |  |  |
| Size (L x W x H)                | 21.15 x 9.87 x 5.85 cm           |  |  |
| Regulatory & Safety             | CE, TUV 3-1, FCC Class A         |  |  |
| Power Rating                    | DC Input: 9 VDC 1 A              |  |  |
|                                 | 2 x AA (LR6) 1.5 V batteries     |  |  |
| Battery Requirement             | (replace batteries when battery  |  |  |
|                                 | sign blinks)                     |  |  |
| Vibration                       | Shipping/handling per ISTA #1A   |  |  |
| Shock                           | Drop test in packaging per       |  |  |
| SHOCK                           | ISTA #1A                         |  |  |
| Enclosure (Designed To Meet)    | IP67 (using rubber covers)       |  |  |
| Universal Power Adapter Operat  | ing Conditions                   |  |  |
| Operating Ambient Temp.         | 0 to 50 °C                       |  |  |
| Operating Relative Humidity     | 0 to 90 %, non-condensing        |  |  |
| Storage Temp.                   | -20 to +75 °C                    |  |  |
| Storage Relative Humidity       | 0 to 90 %, non-condensing        |  |  |
| Pollution                       | Degree 2                         |  |  |
| Overvoltage                     | Category II                      |  |  |
| Power Pating                    | I/P: 100 - 240 V, 50/60 Hz, 0.3A |  |  |
| rower naung                     | 0/P: 9 VDC 1 A                   |  |  |

## **Oakton Instruments**

# 150 & 450 Series Medidor de mano resistente al agua Conductividad/TDS/Salinidad Instrucciones de funcionamiento OAKION<sup>®</sup>

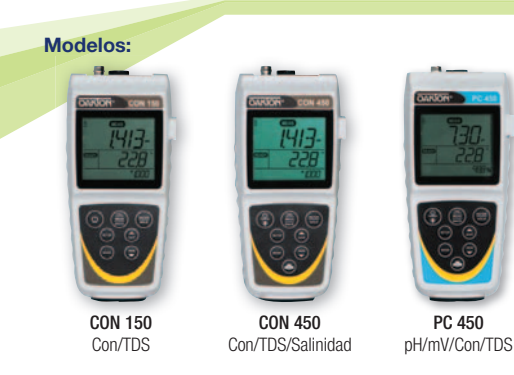

#### **Primeros pasos/Conexiones**

Luego de insertar (2) baterías AA y/o conectar el suministro de energía opcional de 110/220 VAC conecte los sensores deseados a los puertos correspondientes

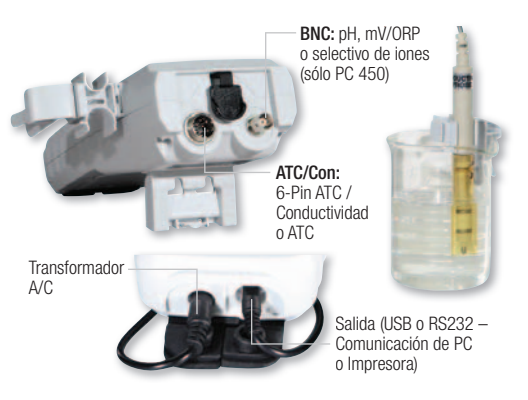

Sondas de 12 mm y 16 mm pueden utilizar Grip-Clip™ para sujetar uno o más sensores a un vaso y si es necesario al instrumento. El pie puede ser extendido como se muestra arriba o puede ser montado a la pared.

#### Funciones del teclado

|                     | Presione una vez, para encender en el modo usado<br>previamente. Presione otra vez, para encender la<br>retroiluminación por un minuto o apagar (sólo serie 450).<br>Mantenga apretado por 3 segundos. |
|---------------------|----------------------------------------------------------------------------------------------------|
| CAL<br>MEAS<br>BACK | Alterne ente los modos medición y calibración. En el modo<br>CONFIGURACIÓN la tecla VOLVER sirve para volver a la<br>opción previa del menú o ajuste.                                                  |
| ENTER<br>HOLD       | Confirmar los valores de calibración en el modo CAL.<br>Confirmar selecciones en el modo CONFIGURACIÓN.<br>Congelar o liberar el valor medido.                                                         |
| SETUP               | Personalizar los ajustes del instrumento y las preferencias<br>(Vea también los <b>programas de configuración</b> ).                                                                                   |
| MODE                | Alterne entre los tipos de medición disponibles.                                                                                                    |
| SAVE                | Guardar la medición en la memoria. Aumente el valor o<br>desplace hacia arriba en CONFIGURACIÓN o calibración<br>manual.                                                                               |
| VIEW                | Volver a mostrar valores guardados en la memoria.<br>Reduzca el valor o desplace hacia abajo en<br>CONFIGURACIÓN o calibración manual.                                                                 |
|                     | Envíe los datos de salida a una impresora o computadora.<br>(Sólo serie 450).                                                                                                    |

#### Programas de configuración

Para acceder a los ajustes abajo presione CONFIGURACIÓN, Las flechas arriba/abajo van a hacer aparecer las opciones disponibles. Presione ENTER para aceptar el ajuste deseado o BACK (Volver) para volver a la opción anterior y/o salir.

#### Indicador listo ON / OFF / o HOLD (Mantenimiento) automático si estable

**Opciones de Configuración** 

- Elija °Celsius o °Fahrenheit
- Opciones de Célula de Conductividad • Constante de Célula. Elija (0.10 / 1.00 / 10.0)
- Coeficiente de Temperatura. Ajuste entre 0.00 10.0 %/°C

- Factor total de sólidos disueltos. Aiuste entre (0.00 1.00)
- Temperatura de normalización. Seleccione (15.0 / 20.0 / 25.0 / 30.0 °C) • Seleccione Calibración de un punto (SPC) para aplicar un sólo valor de calibración a todos los rangos o Calibración de varios puntos (MPC) para calibrar rangos individuales.
- · Seleccione Estándares de Calibración Automáticos o Ajuste Manual
- Seleccione Notificación de Calibración Pendiente
- Fije la cantidad de días entre 0 y 60 para el parámetro deseado
- Ver Datos de Calibración (para el parámetro que se está midiendo) • Presione ENTER para ver cada punto que va a ser calibrado con el rango de calibración asociado.
- Ver Datos de Electrodo (para el parámetro que se está midiendo)
- Presione ENTER para ver la eficiencia del electrodo de cada punto que se
- está calibrando con su rango de calibración asociado.

# Ajustes del Sistema

· Registro de datos:

- MANUAL al apretar un botón sólo intervalo TIMED (Cronometrado). Elija (SEG / MIN / HORA) intervalo.
- Apagado automático después de 10 minutos. Elija ON oder OFF.
- · Ajustes del reloj:
- Fecha: Elija USA (MM/DD/AAAA) o Euro (DD/MM/AAAA). Tiempo: Élija (24HR o 12HR). Sí 12HR elija AM o PM.
- · Ajustar tipo de impresora:

CSV (Valores Separados por Coma) - mejor formato para la computadora

Impresora (texto) - mejor formato para impresora. Elija Manual (MAN) al apretar un botón o intervalo TIMED (Cronometrado). Si cronometrado, elija (SEG / MIN / HORA).

#### Resetear

- NO (NRO). de salidas de las opciones del menú de reseteo sin acción.
- FACTORY RESET (RESETEO DE FÁBRICA). Retorna todos los ajustes von excepción de fecha/tiempo y calibración ATC a los valores estándares de fábrica luego de oprimir ENTER el medidor es reseteado.
- DATA RESET (RESETEO DE DATOS). Elimina datos guardados en la memoria mientras otros ajustes se conservan luego de oprimir ENTER.
- CALIBRATION RESET (RESETEO DE CALIBRACIÓN). Elimina datos no pertenecientes a la calibración ATC mientras otros ajustes se conservan . luego de oprimir ENTER.

#### Conductividad/TDS/Salinidad Calibración

Para mejores resultados se recomienda una calibración periódica con estándares conocidos y precisos. Calibre con estándares cercanos a su rando de medición deseado. Revuelva para los meiores resultados. Luego de la calibración va a ser visible en la visualización inferior la eficiencia del electrodo que corresponde a la medición activa. "- - -" va a aparecer si no se lleva a cabo ninguna calibración. Presione MEAS para regresar al modo de medición

| Rango      | ngo Rango de<br>¢ Conductividad | Valores de Cal | ibración Automáticos |
|------------|---------------------------------|----------------|----------------------|
| mango<br># |                                 | Temperatura    | a de Normalización   |
| #          |                                 | 25 °C          | 20 °C                |
| r 1        | 0.00 - 19.99 µS                 | Ninguno        | Ninguno              |
| r 2        | 20.0 - 199.9 µS                 | 84 µS          | 76 µS                |
| r 3        | 200.0 - 1999 µS                 | 1413 µS        | 1278 µS              |
| r 4        | 2.00 - 19.99 mS                 | 12.88 mS       | 11.67 mS             |
| r 5        | 20.0 - 200.0 mS                 | 111.8 mS       | 102.1 mS             |

#### Utilizando Reconocimiento Automático de Conductividad

- 1. Desde el modo de medición de conductividad sumerja el sensor en su estándar - 84 µS, 1413 µS, 12,88 mS, o 111,8 mS, luego presione CAL. La visualización primaria va a buscar al estándar más cercano. La visualización secundaria va a mostrar el valor no ajustado y la visualización inferior va a mostrar la temperatura. Se permite un valor de calibración en cada rango.
- 2. Cuando aparece el indicador LISTO presione ENTER para aceptar. En la medición primaria va a brillar "LISTO"
- 3. Para calibrar otro estándar, lave sus electrodos y luego sumérjalos en su próximo estándar o presione MEAS para regresar al modo de medición. La pantalla primaria va a buscar al valor estándar más cercano, que no ha sido calibrado aún, mientras que la pantalla secundaria va a mostrar el valor no ajustado. Cuando aparece el indicador LISTO presione ENTER para aceptar.
- 4. Luego de que se haya calibrado la cantidad deseada de estándares, la visualización inferior va a indicar la eficiencia en el modo de medición.

#### Utilizando Aiuste Manual

- Desde el modo de medición Conductividad/TDS/SALINIDAD sumerja el sensor en su estándar y luego presione CAL.
- Cuando aparezca el indicador LISTO utilize las flechas arriba/abajo para ajustar la medición primaria para que sea igual que el valor estándar a la temperatura medida, luego presione ENTER.
- 3. Lave sus electrodos y sumerja el sensor en su próximo estándar o presione MEAS para regresar al modo de medición, Repita si es necesario. RLuego de que se haya calibrado la cantidad deseada de estándares, la visualización inferior va a indicar la eficiencia en el modo de medición.

#### Calibración de temperatura/ATC Manual

La calibración de la temperatura se recomiendo antes del primer uso, luego del reemplazo del sensor ATC y periódicamente según sea necesario. 1. Oprima CAL de cualquier medición, luego oprima MODE (Modo).

- 2. Siga con el paso 3 por una ATC manual, de otra manera sumerja el sensor de temperatura en una solución con una temperatura determinada conocida. La pantalla superior muestra la temperatura activa mientras que la pantalla inferior muestra la temperatura estándar de fábrica sin ajuste.
- Use las flechas arriba/abajo para ajustar el monitor superior. 3. Oprima ENTER para aceptar la temperatura de calibración. El valor ajustable máximo es ±10 °C (o ±18 °F) desde el valor de fábrica.

#### Mensajes de error

"ERR" va a aparecer si existe una condición de error o si es ERR presionada la tecla equivocada. Ejemplos comunes son entre otros:

- · Apretar ENTER durante la calibración antes de que aparezca la indicación "READY" (Listo). Espere a que aparezca la indicación "READY" (Listo) antes de apretar ENTER.
- RI (Rango inferior) RS (Rango superior)

#### Uso intencionado, mantenimiento y precauciones

Estos medidores portables utilizan sensores para detectar varios parámetros para mediciones basadas en agua. Para el mantenimiento de rutina desconecte el cable de alimentación o la batería y luego pase un trapo húmedo por la pantalla. Si es necesario puede utilizarse agua tibia o un detergente suave basado en agua. Remueve inmediatamente cualquier substancia derramada sobre el medidor con el procedimiento de limpieza correcto para el tipo de substancia derramada.

- No utilice este equipo en atmósferas potencialmente peligrosas.
- Vea las instrucciones del electrodo para su uso, almacenamiento y limpieza
- Asegúrese de que ningún liquido ingrese al instrumento.
- No use químicos de limpieza agresivos (solventes o substancias)
- similares). No hay partes en el interior que pueden ser mantenidos por el usuario. El intento de mantener partes internas puede anular la garantía.
- · No esta diseñado para aplicaciones medicas o uso en pacientes.
- · ADVERTENCIA: No está permitido ninguna modificación de este equipo.

#### Condiciones de funcionamiento del instrumento

| Temperatura de ambiente de<br>funcionamiento | 5 a 45 °C                                      |  |
|----------------------------------------------|------------------------------------------------|--|
| Humedad relativa de<br>funcionamiento        | 5 a 85 %, no condensada                        |  |
| Temperatura de almacenamiento                | -20 a +60 °C                                   |  |
| Humedad relativa de<br>almacenamiento        | 5 a 85 %, no condensada                        |  |
| Contaminación                                | Grado de 2                                     |  |
| Sobretensión                                 | Categoría de II                                |  |
| Peso                                         | 500 g                                          |  |
| Tamaño (L x A x A)                           | 21,15 x 9,87 x 5,85 cm                         |  |
| Ordenanzas y Seguridad                       | CE, TUV 3-1, FCC Clase A                       |  |
| Potencia Nominal                             | Entrada de CC: 9 VDC 1 A                       |  |
|                                              | 2 x AA (LR6) 1,5 V baterías                    |  |
| Requerimientos de batería                    | (reemplazar baterías cuando                    |  |
|                                              | parpadea el cartel de la batería)              |  |
| Vibración                                    | Envío/Manejo conforme a ISTA #1A               |  |
| Shock                                        | Test de caída en envase conforme<br>a ISTA #1A |  |
| Carcasa (diseñado para cumplir)              | IP67 (utilizando cubiertas de goma)            |  |
| Transformador universal Condic               | iones de funcionamiento                        |  |
| Temperatura de Ambiente de<br>funcionamiento | 5 a 50 °C                                      |  |
| Humedad relativa de<br>funcionamiento        | 0 a 90 %, no condensada                        |  |
| Temperatura de almacenamiento                | -20 a +75 °C                                   |  |
| Humedad relativa de<br>almacenamiento        | 0 a 90 %, no condensada                        |  |
| Contaminación                                | Grado de 2                                     |  |
| Sobretensión                                 | Categoría de II                                |  |
| Potencia Nominal                             | I/P: 100 - 240 V, 50/60 Hz, 0.3A               |  |

#### **Oakton Instruments**

# Série 150 et 450 Instrument de mesure de poche étanche Conductivité/TDS/Salinité Mode d'emploi

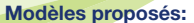

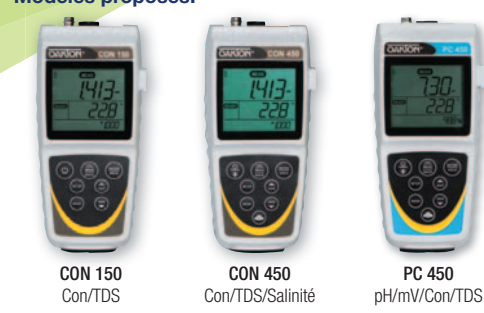

#### Mise en route/branchements

Après avoir installé (2) piles AA et/ou raccordé l'alimentation électrique en option de 110/220 VCA, connecter les capteurs souhaités aux ports correspondants.

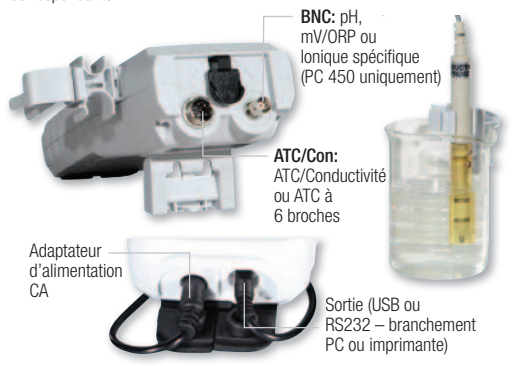

Les sondes de 12 mm et 16 mm peuvent utiliser le **Grip-Clip™** pour fixer un ou plusieurs capteurs à un bécher et à l'instrument, selon les besoins. Le support peut être étendu comme indiqué ci-dessus ou utilisé pour le montaae mural.

#### Fonctions du clavier

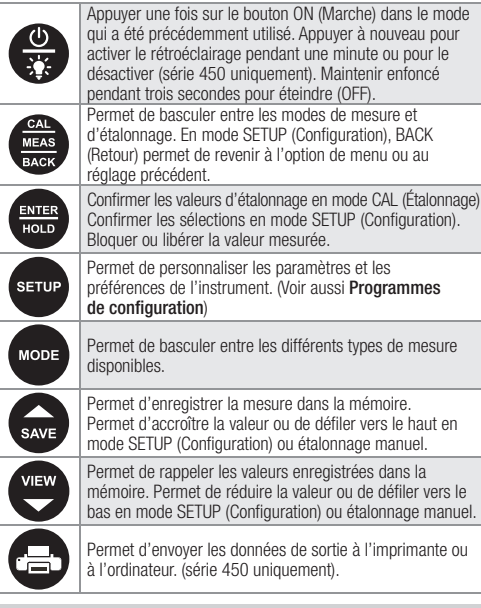

#### Programmes de configuration

Pour accéder aux paramètres ci-dessous, appuyez sur **SETUP** (Configuration). Les flèches haut/bas affichent les options disponibles. Appuyer sur **ENTER** (Entrée) pour valider le réglage désiré, ou sur **BACK** (Retour) pour revenir à l'option précédente et/ou quitter.

# Options de configuration

- Indicateur de préparation ON / OFF / ou automatiquement figé (HOLD) si stable
- Sélectionner le °Celsius ou le °Fahrenheit
- Options de cellule de conductivité
- Constante de cellule. Sélectionner (0,10 / 1,00 / 10,0)

- Coefficient de température. Réglable de 0,00 10,0 %/°C
- Facteur des particules solides dissoutes. Réglable de (0,00 1,00)
- Température de normalisation. Sélectionner (15,0 / 20,0 / 25,0 / 30,0 °C)
- Sélectionner l'étalonnage à point unique (SPC) pour appliquer une seule valeur d'étalonnage sur toutes les gammes ou l'étalonnage multi-point (MPC) pour étalonner des gammes spécifiques.
- Choisir l'étalonnage automatique ou le réglage manuel
- Choisir le rappel d'étalonnage
- Définir le nombre de jours de **0-60** pour le paramètre désiré
- Afficher les données d'étalonnage (du paramètre mesuré)
  Appuyer sur ENTER (Entrée) pour afficher chaque point étalonné avec la gamme d'étalonnage associée.
- Afficher les données d'électrode (du paramètre mesuré)
- Appuyer sur ENTER (Entrée) pour afficher l'efficacité d'électrode de chaque point étalonné avec la gamme d'étalonnage associée.

#### Réglages système

- Enregistrement des données:
- MANŬAL (Manuel) en appuyant simplement sur le bouton TIMED (Chronométré). Choisir l'intervalle (SEC / MIN / HOUR). • Arrêt automatique après 10 minutes. Sélectionner ON ou OFF.
- Arret automatique après 10 minutes. Selectionner 0
   Réglages de l'horloge:
- Date: Sélectionner le système **USA** américain (MM/JJ/AAAA) ou **Euro** européen (JJ/MM/AAAA).
- Durée: Choisir (24HR ou 12HR). Pour 12HR, sélectionner AM (du matin) ou PM (du soir).
- Régler le type d'imprimante:
- CSV (Comma Separated Values) meilleur format pour l'ordinateur. Imprimante (Texte) – meilleur format pour l'impression. Sélectionner MANUEL (MAN) en appuyant sur le bouton ou TIMED (Chronométré). Deur le obragemètrege absisie (CEC ( MIN ( LIQUE) (see (min (bour

Pour le chronomètrage, choisir (SEC / MIN / HOUR) (sec./min./heure). Réinitialisation

- NO (Aucune). Permet de quitter les options du menu de réinitialisation sans aucune modification.
- FACTORY RESET (Réinitialisation usine). Permet de remettre tous les réglages, à l'exception du paramètre date/heure et de l'étalonnage ATC, aux valeurs d'usine par défaut lorsque le bouton ENTER (Entrée) est enfoncé, puis de redémarrer l'instrument de mesure.
- DATA RESET (Réinitialisation données). Permet d'effacer les données stockées dans la mémoire tout en conservant les autres paramètres lorsque vous appuyez sur ENTER (Entrée).
- CALIBRATION RESET (Réinitialisation étalonnage). Permet d'effacer les données d'étalonnage non ATC tout en conservant les autres paramètres lorsque vous appuyez sur ENTER (Entrée).

#### Étalonnage Conductivité/TDS/Salinité

Pour de meilleurs résultats, l'étalonnage périodique au moyen d'étalons précis est recommandé. Étalonner au moyen d'étalons qui se rapprochent de votre plage de mesure prévue. Remuer pour de meilleurs résultats. Après l'étalonnage, l'efficacité d'électrode qui correspond à la mesure active sera affichée sur l'écran intérieur. "- - -" s'affichera si aucun étalonnage n'est effectué. Appuyer sur **MEAS** (Mesure) pour revenir au mode de mesure à tout moment.

| Nº do | Commo do        | Valeurs d'étalon | nage automatique |
|-------|-----------------|------------------|------------------|
| Nº UE | Gamme de        | Température d    | e normalisation  |
| gamme | conductivite    | 25 °C            | 20 °C            |
| r1    | 0,00 - 19,99 µS | Aucune           | Aucune           |
| r 2   | 20,0 - 199,9 µS | 84 µS            | 76 µS            |
| r 3   | 200,0 - 1999 µS | 1413 µS          | 1278 µS          |
| r 4   | 2,00 - 19,99 mS | 12,88 mS         | 11,67 mS         |
| r 5   | 20,0 - 200,0 mS | 111,8 mS         | 102,1 mS         |

# Utilisation de la reconnaissance automatique de conductivité

- À partir du mode de mesure de la conductivité (Conductivity), plonger le capteur dans votre étalon – 84 µS, 1413 µS, 12,88 mS ou 111,8 mS, puis appuyer sur CAL (Étalonnage). L'écran principal recherche l'étalon le plus rapproché. L'écran secondaire indique la valeur non ajustée et l'écran inférieur affiche la température. Une seule valeur d'étalonnage est autorisée dans chaque gamme.
- Lorsque l'indicateur READY (Prêt) apparaît, appuyer sur ENTER (Entrée) pour valider. L'écran principal indique "DONE" (Effectué).
- 3. Pour étalonner un autre étalon, rincer l'électrode (ou les électrodes) et la tremper dans votre prochain étalon, ou appuyer sur MEAS (Mesure) pour retourner au mode de mesure à tout moment. L'écran principal recherchera la valeur d'étalon la plus proche qui n'a pas encore été étalonnée, tandis que l'écran secondaire indiquera la valeur non ajustée.Lorsque l'indicateur READY (Prêt) apparaît, appuyer sur ENTER (Entrée) pour valider.
- Après l'étalonnage du nombre d'étalons désiré, l'écran inférieur affichera l'efficacité en mode de mesure.

# Utilisation de l'ajustement manuel

 À partir du mode de mesure Conductivity/TDS/SALINITY (Conductivité/ TDS/Salinité), plonger le capteur dans votre étalon et appuyer sur CAL (Étalonnage).

- Lorsque l'indicateur **READY** (Prêt) apparaît, utiliser les flèches haut/bas pour ajuster la lecture principale en fonction de la valeur de l'étalon à la température mesurée, puis appuyer sur **ENTER** (Entrée).
- Rincer l'électrode (ou les électrodes), puis tremper le capteur dans votre prochain étalon ou appuyer sur MEAS (Mesure) pour retourner au mode de mesure. Répéter l'opération au besoin. Après l'étalonnage du nombre d'étalons désiré, l'écran inférieur affichera l'efficacité en mode de mesure.

## Étalonnage de température/ATC manuel

L'étalonnage de la température est recommandé avant la première utilisation,

- après le remplacement du capteur ATC, et aussi souvent que nécessaire.
  Appuyer sur CAL (Étalonnage) à partir de n'importe quelle mesure, puis appuyer sur MODE.
- Passer à l'étape 3 pour l'ATC manuel, ou plonger le capteur de température dans une solution ayant une température précise connue. L'écran supérieur indique la température active, tandis que l'écran inférieur indique la température par défaut sans aucun ajustement.
- 3. Utiliser les flèches haut/bas pour ajuster l'écran supérieur. Appuyer sur ENTER (Entrée) pour valider la température d'étalonnage. La valeur de réglage maximale est de ±10 °C (ou ±18 °F) par rapport à la valeur par défaut.

#### Messages d'erreur

"ERR" s'affiche lorsqu'une condition d'erreur est détectée ou si la mauvaise touche est enfoncée. Exemples courants:

- Appuyer sur ENTER (ENTRÉE) pendant l'étalonnage avant que l'indicateur "READY" (Prêt) ne s'affiche. Attendre que l'indicateur "READY" (Prêt) s'affiche pour appuyer sur ENTER (ENTRÉE).
- UR (Gamme inférieure) OR (Gamme supérieure)

#### Utilisation prévue, entretien et précuations

Ces instruments de mesure de poche utilisent des capteurs pour détecter les différents paramètres dans le cadre de mesures à base d'eau. Pour l'entretien de routine, débrancher le cordon d'alimentation ou la batterie, puis épousseter ou nettoyer l'écran à l'aide d'un chiffon humide. Si nécessaire, de l'eau tiède ou un détergent doux à base d'eau peut être utilisé. Enlever immédiatement les substances déversées qui entrent en contact avec l'appareil suivant la procédure de nettoyage appropriée en fonction du type de déversement.

- Ne pas utiliser cet appareil dans des atmosphères potentiellement explosives.
- Consulter les instructions d'utilisation, de stockage et de nettoyage des électrodes.
- Veiller à ce qu'aucun liquide ne pénètre dans l'appareil.
- Ne pas utiliser de produits chimiques de nettoyage agressifs (solvants ou produits similaires).
- L'appareil ne contient aucune pièce réparable par l'utilisateur. Toute tentative
- de réparation des pièces internes est susceptible d'annuler la garantie.
- Non destiné à des applications médicales ou utilisation par le patient.
- AVERTISSEMENT: Aucune modification du présent appareil n'est autorisée

| Conditions de fonctionnement de l'instrument                    |                                                                                 |  |  |
|-----------------------------------------------------------------|---------------------------------------------------------------------------------|--|--|
| Temp. de fonctionnement amb.                                    | 5 à 45 °C                                                                       |  |  |
| Humidité de fonctionnement<br>relative                          | 5 à 85 %, sans condensation                                                     |  |  |
| Temp. de stockage                                               | -20 à +60 ℃                                                                     |  |  |
| Humidité relative de stockage                                   | 5 à 85 %, sans condensation                                                     |  |  |
| Pollution                                                       | Degré 2                                                                         |  |  |
| Surtension                                                      | Catégorie II                                                                    |  |  |
| Poids                                                           | 500 g                                                                           |  |  |
| Dimensions (L x I x H)                                          | 21,15 x 9,87 x 5,85 cm                                                          |  |  |
| Réglementation et sécurité CE, TUV 3-1, FCC Classe A            |                                                                                 |  |  |
| Puissance nominale                                              | CC Entrée: 9 VCC 1 A                                                            |  |  |
| Exigences de piles                                              | 2 piles AA 1,5 V (remplacer les piles<br>lorsque l'indicateur de pile clignote) |  |  |
| Vibrations                                                      | Expédition/manutention<br>conformément à ISTA N°1A                              |  |  |
| Chocs                                                           | Épreuve de chute dans l'emballage<br>conformément à ISTA N°1A                   |  |  |
| Enceinte (conçue en conséquence)                                | IP67 (avec caches en caoutchouc)                                                |  |  |
| Conditions d'utilisation de l'adaptateur universel              |                                                                                 |  |  |
| Temp. amb. De fonctionnement 0 à 50 °C                          |                                                                                 |  |  |
| Humidité relative de fonctionnement 0 à 90 %, sans condensation |                                                                                 |  |  |
| Temp. de stockage -20 à +75 °C                                  |                                                                                 |  |  |
| Humidité relative de stockage 0 à 90 %, sans condensation       |                                                                                 |  |  |
| Pollution                                                       | Degré 2                                                                         |  |  |
| Surtension                                                      | Catégorie II                                                                    |  |  |
| Puissance nominale                                              | Entrée: 100 - 240 V, 50/60 Hz, 0.3A<br>Sortie: 9 VCC 1 A                        |  |  |

#### **Oakton Instruments**

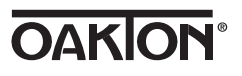

# 150 & 450 Series Wasserdichtes Handmessgerät Leitfähigkeit/TDS/Salinität Bedienungsanleitung

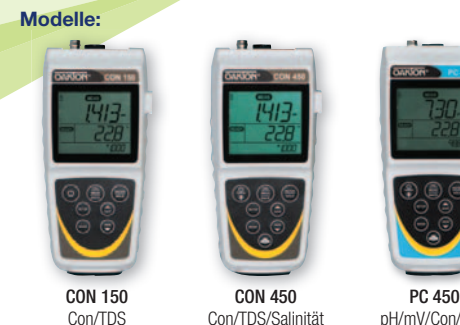

Con/TDS/Salinität

## Erste Schritte/Anschlüsse

Nach Einsetzen (2) der AA-Batterien und/oder Anschließen der optionalen 110/220 VAC Netzspannung, schließen Sie die gewünschten Sensoren an den entsprechenden Anschlüssen an.

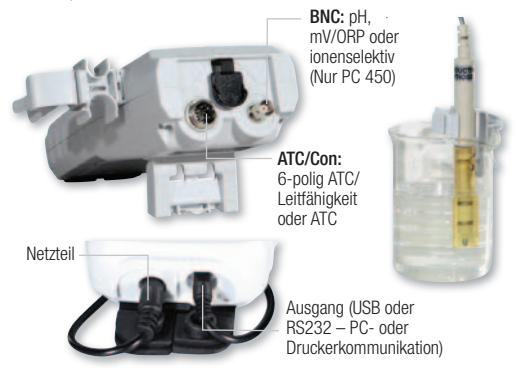

12 mm und 16 mm Sonden können den Grip-Clip<sup>™</sup> verwenden, um einen oder mehrere Sensoren an einem Messbecher und wenn erforderlich am Gerät befestigen. Der Ständer kann verlängert werden, wie oben gezeigt, oder für die Wandmontage verwendet werden

#### **Tastenfunktionen**

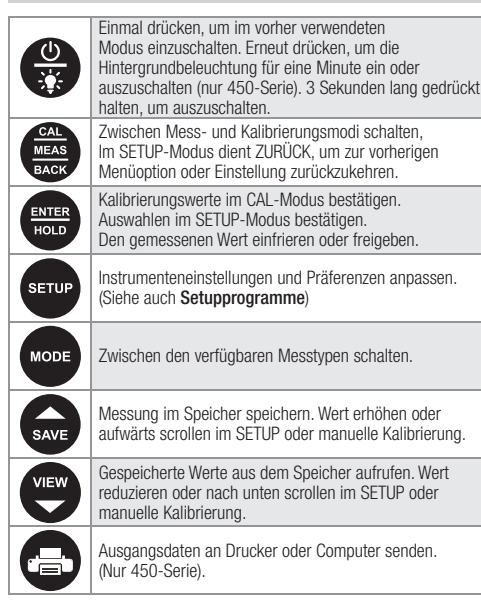

#### Setupprogramme

Um auf die nachstehenden Einstellungen zuzugreifen, drücken Sie SETUP. Die Pfeile nach oben/unten werden die verfügbaren Optionen anzeigen. Drücken Sie ENTER, um die gewünschte Einstellung zu akzeptieren oder BACK (Zuruck), um zur vorherigen Option zurückzukehren und/oder zu beenden.

# Konfigurationsoptionen

- · Bereit-Anzeige EIN / AUS / oder Automatisch HALTEN wenn stabil
- °Celsius oder °Fahrenheit

Auswählen Konduktivitätszelloptionen

• Zellkonstante. Wählen Sie (0.10 / 1.00 / 10.0)

- Temperaturkoeffizient, Stellen Sie zwischen 0.00 10.0 %/°C ein Faktor gesamte gelöste Feststoffe. Passen Sie an zwischen (0.00 - 1.00)
- Normalisierungstemperatur. Wählen Sie (15,0 / 20,0 / 25,0 / 30,0 °C)
- Wählen Sie Ein-Punkt-Kalibrierung (SPC), um bei allen Bereichen einen einzigen Kalibrierungswert zu verwenden oder Mehr-Punkt-Kalibrierung
- (MPC), um einzelne Bereiche zu kalibrieren. • Wählen Sie Automatische Kalibrierungsstandards oder Manuelle
- Anpassung Wählen Sie Erinnerung an fällige Kalibrierung
- Stellen Sie die Anzahl der Tage zwischen 0-60 für den gewünschten Parameter

#### Ein Kalibrierungsdaten einsehen (für den zu messenden Parameter)

- Drücken Sie ENTER, um ieden zu kalibrierenden Punkt mit dem zugehörigen Kalibrierungsbereich zu sehen.
- Elektrodendaten einsehen (für den zu messenden Parameter)
- Drücken Sie ENTER, um die Elektrodeneffizienz aller zu kalibrierenden Punkte mit dem zugehörigen Kalibrierungsbereich zu sehen.
- Systemeinstellungen
- Messwerterfassung: MANUELL bei Betätigen der Taste nur TIMED (Zeitlich Festgelegtes). Intervall. Wählen Sie ein Intervall (SEK / MIN / STUNDE).
- Automatisches Ausschalten nach 10 Minuten, Wählen Sie ON oder OFF. • Uhreinstellungen:
- Datum: Wählen Sie USA (MM/TT/JJJJ) oder Europa (TT/MM/JJJJ). Uhrzeit: Wählen Sie (24STD oder 12STD). Falls 12STD, wählen Sie AM oder PM.
- · Druckertyp einstellen:

CSV (durch Komma getrennte Werte) – bestes Format für den Computer Drucker (Text) - bestes Format für den Drucker. Manuell (MAN) wählen bei Betätigen der Taste oder TIMED (Zeitlich

Festgelegtes) Intervall. Wenn zeitlich festgelegt (SEK / MIN / STUNDE) wählen.

#### Zurückstellen

- NO (ANZAHL). Ausgänge aus dem Reset-Menü ohne Handlungen.
- FACTORY RESET (WERKSEITIGE RÜCKSTELLUNG). Stellt alle Einstellungen mit Ausnahme von Datum/Uhrzeit und ATC-Kalibrierung auf die werkseitigen Standardwerte zurück, sobald ENTER gedrückt und das Messgerät neugestartet wird
- DATA RESET (DATENRÜCKSTELLUNG). Löscht im Speicher gespeicherte Daten, während andere Einstellungen beibehalten werden, nachdem **ENTER** gerückt wurde
- CALIBRATION RESET (KALIBRIERUNGSRÜCKSTELLUNG). Löscht Nicht-ATC-Kalibrierungsdaten, während andere Einstellungen beibehalten werden, nachdem ENTER gedrückt wird.

#### Leitfähigkeit/TDS/Salinität Kalibrierung

Für beste Ergebnisse wird eine regelmäßige Kalibrierung mit bekannten, genauen Standards empfohlen. Kalibrieren Sie mit Standards in der Nähe Ihres geplanten Messbereichs. Mischen Sie für beste Ergebnisse. Nach der Kalibrierung wird die Elektrodeneffizienz, die der aktiven Messung entspricht, auf der unteren Anzeige sichtbar sein. "- - - " wird angezeigt, wenn keine Kalibrierung durchgeführt wird. Drücken Sie MEAS, um zum Messmodus zurückzukehren.

| Dorojoh Konduktivitöto |                 | Automatische I | Kalibrierungswerte |
|------------------------|-----------------|----------------|--------------------|
| Bereich                | horoich         | Normalisier    | ungstemperatur     |
| #                      | Dereich         | 25 °C          | 20 °C              |
| r1                     | 0.00 - 19.99 µS | Keine          | Keine              |
| r 2                    | 20.0 - 199.9 µS | 84 µS          | 76 µS              |
| r 3                    | 200.0 - 1999 µS | 1413 µS        | 1278 µS            |
| r 4                    | 2.00 - 19.99 mS | 12.88 mS       | 11.67 mS           |
| r 5                    | 20.0 - 200.0 mS | 111.8 mS       | 102.1 mS           |

## Automatische Erkennung der Leitfähigkeit verwenden

- Tauchen Sie vom Leitfähigkeit-Messmodus aus den Sensor in Ihren Standard, 84  $\mu\text{S},$  1413  $\mu\text{S},$  12,88 mS, oder 111,8 mS, und drücken Sie CAL. Die primäre Anzeige wird nach dem nächstgelegenen Standard suchen. Die sekundäre Änzeige wird den unangepassten Wert zeigen und die untere Anzeige wird die Temperatur anzeigen. Es wird ein Kalibrierungswert pro Bereich zugelassen.
- 2. Sobald die Anzeige BEREIT erscheint, drücken Sie ENTER, um zu akzeptieren. Die primäre Anzeige wird "FERTIG" anzeigen
- 3. TSobald die Anzeige BEREIT erscheint, drücken Sie ENTER, um zu akzeptieren. Die primäre Anzeige wird "FERTIG" anzeigen. Das primäre Display wird nach dem nächstgelegenen Standardwert suchen, der noch nicht kalibriert wurde, während die sekundäre Anzeige unangepassten Wert anzeigen wird, Sobald die Anzeige BEREIT erscheint, drücken Sie ENTER, um zu akzeptieren.
- Nachdem die gewünschte Anzahl von Standards kalibriert wurde, wird 4 die untere Anzeige die Effizienz im Messmodus anzeigen.

#### Manuelle Anpassung verwenden

Tauchen Sie vom Leitfähigkeit/TDS/Salinität-Messmodus aus den Sensor in Ihren Standard und drücken Sie CAL

- 2. Sobald die Anzeige BEREIT erscheint, passen Sie die primären Messwerte mit den Aufwärts-/Abwärtspfeilen an, damit sie dem Standardwert bei der gemessenen Temperatur entsprechen, und drücken Sie ENTER.
- Spülen Sie Ihre Elektrode(n) und tauchen Sie den Sensor in Ihren 3. nächsten Standard oder drücken Sie MEAS, um zum Messmodus zurückzukehren. Bei Bedarf wiederholen. Nachdem die gewünschte Anzahl von Standards kalibriert wurde, wird die untere Änzeige die Effizienz im Messmodus anzeigen.

#### Temperaturkalibrierung/Manuelle ATC

Temperaturkalibrierung wird vor dem Erstgebrauch, nach dem Austausch des ATC-Sensors und regelmäßig je nach Bedarf empfohlen.

- 1. Drücken Sie CAL bei einer beliebigen Messung und drücken Sie dann MODE (Modus)
- 2. Fahren Sie für manuelle ATC mit Schritt 3 fort, ansonsten tauchen Sie den Temperatursensor in eine Lösung mit einer bekannten, genauen Temperatur. Die obere Anzeige zeigt die aktive temperatur an, während die untere Anzeige die werkseitige Standardtemperatur ohne Anpassung anzeigt.
- 3. Verwenden Sie die Pfeile oben/unten, um die obere Anzeige anzupassen. Drücken Sie ENTER, um die Kalibrierungstemperatur anzunehmen. Der maximale anpassbare Wert beträgt ±10 °C (oder ±18 °F) ab dem werkseitigen Standardwert.

#### Fehlermeldungen

"ERR" wird erscheinen, wenn ein Fehlerzustand auftritt oder die ERR falsche Taste betätigt wird. Übliche Beispiele sind:

- Während der Kalibrierung ENTER zu drücken, bevor die Anzeige "READY" (Bereit) erscheint. Warten Sie auf die Anzeige "READY" (Bereit), bevor Sie ÈNTER drücken.
- UB (Unterer Bereich) OB (Oberer Bereich)

#### Anwendungszweck, Wartung und Vorsichtsmaßnahmen

Diese tragbaren Messgeräte verwenden Sensoren, um verschiedene Parameter für wasserbasierte Messungen zu erkennen. Trennen Sie für die Routinewartung das Netzkabel oder die Batterie und wischen Sie die Anzeige mit einem feuchten Tuch ab, Bei Bedarf kann warmes Wasser oder mildes, wasserhaltiges Spülmittel verwendet werden. Entfernen Sie umgehend jegliche verschüttete Substanz vom Kontakt mit dem Messgerät, indem Sie entsprechende Reinigungsverfahren für die Art der Verschüttung verwenden.

- Verwenden Sie dieses Gerät nicht in potentiell explosiven Atmosphären.
- Siehe Anweisungen zu Elektroden f
  ür deren Gebrauch. Lagerung und Reinigung.
- Vergewissern Sie sich, dass keine Flüssigkeit in das Gerät eindringt.
- · Verwenden Sie keine aggressiven Reinigungschemikalien (Lösungsmittel oder ähnliche Substanzen).
- Das Gerät enthält keine vom Benutzer zu wartende Teile. Versuche, die Innenteile zu warten, könnte die Garantie ungültig machen.
- Nicht f
  ür medizinische Anwendungen oder Patienten bestimmt.
- WARNUNG: Keine Modifizierung dieses Gerätes erlaubt.

| Betriebsbedingungen des Instrumentes                             |                                                    |  |  |
|------------------------------------------------------------------|----------------------------------------------------|--|--|
| Umgebungstemperatur bei Betrieb                                  | 5 bis 45 °C                                        |  |  |
| Relative Feuchtigkeit bei Betrieb                                | 5 bis 85 %, nicht kondensierend                    |  |  |
| Lagertemperatur                                                  | -20 bis +60 °C                                     |  |  |
| Lagerung Relative Luftfeuchtigkeit                               | 5 bis 85 %, nicht kondensierend                    |  |  |
| Belastungs                                                       | Grad 2                                             |  |  |
| Überspannungs                                                    | kategorie II                                       |  |  |
| Gewicht                                                          | 500 g                                              |  |  |
| Abmessungen (L x B x H)                                          | 21,15 x 9,87 x 5,85 cm                             |  |  |
| Behördliche Vorschriften und<br>Sicherheit                       | CE, TUV 3-1, FCC Klasse A                          |  |  |
| Nennleistung                                                     | Gleichstromeingang: 9 VDC 1 A                      |  |  |
|                                                                  | 2 x AA (LR6) 1,5 V Batterien                       |  |  |
| Batterianforderungen                                             | (Batterien wechseln wenn                           |  |  |
|                                                                  | Batteriezeichen blinkt)                            |  |  |
| Vibrationen                                                      | Versand/Handhabung gemäß<br>ISTA #1A               |  |  |
| Stöße                                                            | Falltest in Verpackung gemäß<br>ISTA #1A           |  |  |
| Gehäuse (Auf die Bedürfnisse<br>ausgerichtet)                    | IP67 (mit Gummiabdeckungen)                        |  |  |
| Universeller Stromadapter Betrie                                 | ebsbedingungen                                     |  |  |
| Betriebsumgebungstemperatur                                      | 0 bis 50 °C                                        |  |  |
| Relative Feuchtigkeit bei Betrieb 0 bis 90 %, nicht kondensierer |                                                    |  |  |
| Lagertemperatur                                                  | -20 bis +75 °C                                     |  |  |
| Lagerung Relative Luftfeuchtigkeit                               | 0 bis 90 %, nicht kondensierend                    |  |  |
| Belastungs                                                       | Grad 2                                             |  |  |
| Überspannungs                                                    | kategorie II                                       |  |  |
| Nennleistung                                                     | I/P: 100 - 240 V, 50/60 Hz, 0,3A<br>O/P: 9 VDC 1 A |  |  |

# **Oakton Instruments**

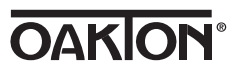

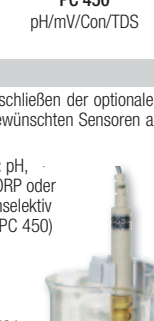